# V-CUBE を利用した PC 教室間の中継手順

# 第 1.1 版

# 2023年10月13日

KUDOS 学生センター

| 目      | 次                                                 |   |
|--------|---------------------------------------------------|---|
| 1. 本   | はマニュアルについて                                        | 4 |
| 2. V-  | ✓-CUBE を利用するにあたっての事前準備                            | 4 |
| 2.1. \ | V−CUBE の予約申請 ···································· | 4 |
| 2.2 .  | バージョンの確認と更新(共通)                                   | 4 |
| 3. P   | PC 教室間の中継手順                                       | 5 |

#### 制定·改訂履歴

| 版数      | 制改訂年月日     | 改訂内容                                | 作成者           | 確認者 | 承認者 |
|---------|------------|-------------------------------------|---------------|-----|-----|
| 第 1.0 版 | 2018.0910  | 初版                                  | 教育系運管<br>G 西原 |     |     |
| 第 1.1 版 | 2023.10.13 | 部署名変更<br>【総合情報システム部】⇒【KUDOS 学生センター】 | 教育系運管<br>G 徳田 |     |     |
|         |            |                                     |               |     |     |
|         |            |                                     |               |     |     |
|         |            |                                     |               |     |     |
|         |            |                                     |               |     |     |
|         |            |                                     |               |     |     |
|         |            |                                     |               |     |     |
|         |            |                                     |               |     |     |
|         |            |                                     |               |     |     |
|         |            |                                     |               |     |     |
|         |            |                                     |               |     |     |
|         |            |                                     |               |     |     |
|         |            |                                     |               |     |     |
|         |            |                                     |               |     |     |
|         |            |                                     |               |     |     |

## 1. 本マニュアルについて

本マニュアルは、V-CUBE ミーティングを利用し、PC 教室から別の PC 教室に 音声、資料映像を中継する手順を示したマニュアルです。

## 2. V-CUBE を利用するにあたっての事前準備

#### 2.1. V-CUBE の予約申請

事前に K-SHARED にある V-CUBE 利用者マニュアルを参照の上、V-CUBE 会議室の予約を 行ってください。

#### <u><V-CUBE 利用者マニュアル></u>

K-SHARED ログイン後、下記参照ください。 「MENU」>「ファイル管理」>「KUDOS 学生センター 公開用ファイル管理」 >「V-CUBE マニュアル(Web 会議システム)」>「V-CUBE\_利用者マニュアル[第 1.9.2 版]..pdf」 ※2018/9/6 時点

### 2.2. バージョンの確認と更新(共通)

※最新バージョンでない場合、動作に不具合がでる可能性がある為、必ず本手順を実施してください。

2.2.1 デスクトップ右下の【画像①】を押下後、V-CUBE ミーティングのアイコン【画像②】を右クリック してください。一覧から「アップデートを確認」【画像③】を押下します。

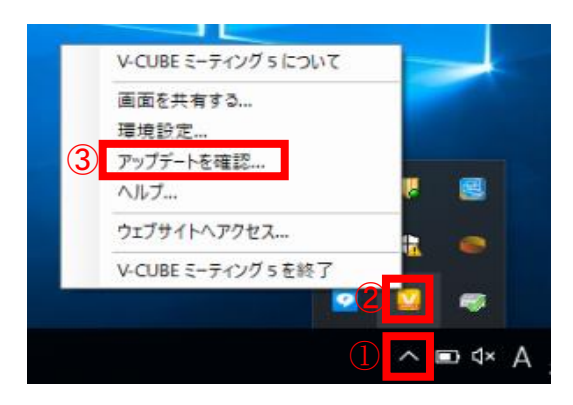

2.2.2 【最新バージョンが既にインストールされています】と表示されていれば問題ありません。 最新(下図)でない場合は 2.2.3 以降の手順へ

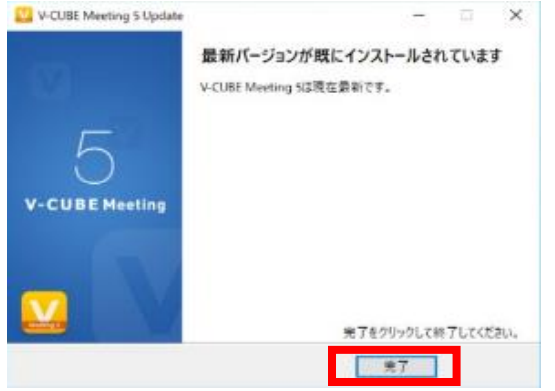

2.2.3 「更新」を押下してください。

更新中、「アプリケーションを終了する」が表示された際は、「全て終了する」を押下してください。

| 💟 V-CUBE Meeting 5 Update — 🗆 🗙                                                            | 💟 V-CUBE Meeting 5 Update —                                     | ×            |
|--------------------------------------------------------------------------------------------|-----------------------------------------------------------------|--------------|
| 更新情報<br>V-CUBE Meeting 5の最新パージョンでの変更点。                                                     | ダウンロード & インストール<br>V-CUBE Meeting 5を最新バージョンに更新します。              |              |
| 現在インストールされているV-CUBE Meeting 5のパージョンは5.4.7.1109です。 最新のパージョンは<br>5.4.9.1156です。               | アプリケーションを終了する<br>V-CUBE<br>アップデートするために、次のアプリケーションを終了させる必要があります。 | . <b>9</b> . |
| このパージョンの詳細<br>- コンタクトセンター: 画面共有時のマウスポインタ表示改善<br>- コンタクトセンター:お客様向け機能利用制限<br>- 不具合修正を含む細かな改良 | アプリケーションを選択して、終了ボタンをクリックしてください。<br>(V-CUBE_Meeting_S_Lite.exe)  |              |
| About this version - Improvements including bugfixes                                       |                                                                 |              |
| 更新をクリックしてアップデートを開始してください。           wyUpdate           の更新           取消                    | 終了する         全て終了する         アップデートを中止する           次へ         取消 | 1            |

2.2.4「更新が成功しました。」と表示されるので、「完了」を押下して終了です。

| 💟 V-CUBE Meeting 5 Update | -                                                          | ×       |
|---------------------------|------------------------------------------------------------|---------|
| V                         | <b>更新が成功しました。</b><br>V-CUBE Meeting 5がバージョン5.4.9.1156に更新され | nalt.   |
| 5                         |                                                            |         |
| V-CUBE Meeting            |                                                            |         |
|                           |                                                            |         |
|                           | 完了をクリックして終了                                                | してください。 |
|                           | 完了                                                         |         |

### ■パターン①:V-CUBEを使用して中継をする方法(38号館)

例)38号館第5教室(発信元)と第7教室(受信側)で遠隔授業を行う場合

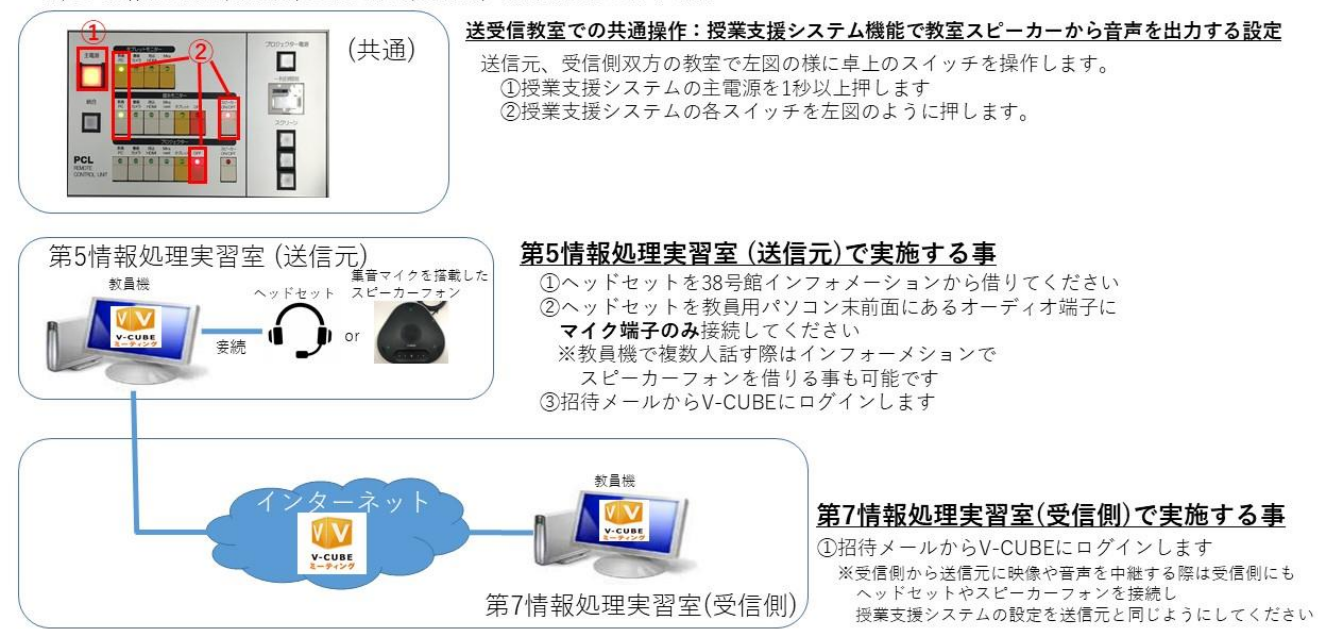

## ■パターン②:V-CUBEを使用して中継をする方法(KUDOS)

例)KUDOS第1リテラシー教室(発信元)と第3リテラシー教室(受信側)で遠隔授業を行う場合

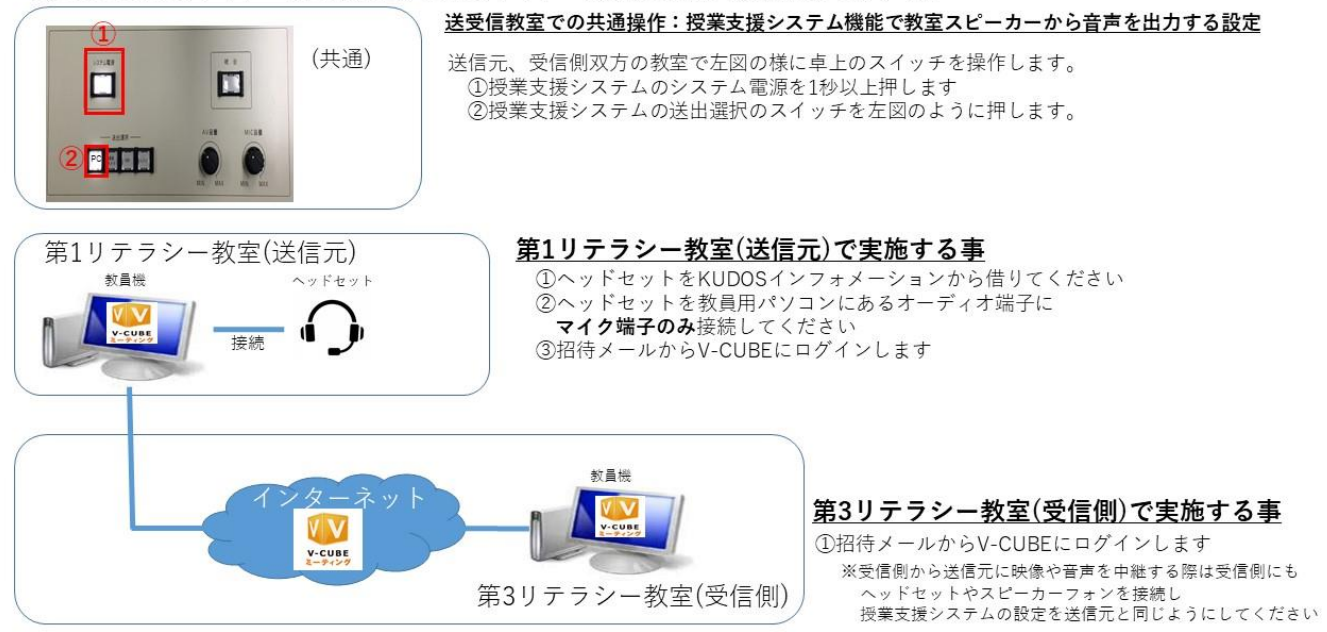